# 國立臺北科技大學-選課流程 \*請先登入校國入口網站

|   | 108學年度第1學期日間部選課日程表 |                                   |                                                                      |  |  |  |  |  |  |  |  |  |  |  |
|---|--------------------|-----------------------------------|----------------------------------------------------------------------|--|--|--|--|--|--|--|--|--|--|--|
|   |                    | 預選階段                              |                                                                      |  |  |  |  |  |  |  |  |  |  |  |
|   | 項目                 | 時程                                | 備註                                                                   |  |  |  |  |  |  |  |  |  |  |  |
|   | 課程公告               | 108年5月27日                         |                                                                      |  |  |  |  |  |  |  |  |  |  |  |
|   | 期末預選               | 108年6月3日~108年6月14日 <u>17:00</u> 止 | 開放可預選專區:創新創業(大)(研)                                                   |  |  |  |  |  |  |  |  |  |  |  |
|   | 加退選階段              |                                   |                                                                      |  |  |  |  |  |  |  |  |  |  |  |
|   | 項目                 | 時程                                | 備註                                                                   |  |  |  |  |  |  |  |  |  |  |  |
| 0 | 全校加退選              | 108年9月9日~9月23日 <u>17:00</u> 止     | <ul> <li>① 包含校際選課。</li> <li>② 9月16日(第2週)起受理特殊<br/>情形紙本申請。</li> </ul> |  |  |  |  |  |  |  |  |  |  |  |
|   | 確認選課結果             | 108-1 學期第3~17週                    |                                                                      |  |  |  |  |  |  |  |  |  |  |  |
|   |                    | 期中撤選階段                            |                                                                      |  |  |  |  |  |  |  |  |  |  |  |
|   | 項目                 | 時程                                | 備註                                                                   |  |  |  |  |  |  |  |  |  |  |  |
|   | 期中撤選               | 108年10月7日~11月29日 <u>17:00</u> 止   |                                                                      |  |  |  |  |  |  |  |  |  |  |  |

## 網路加退選操作流程

# 時間:開學1~2週【可加選全校課程】 登入校園入口網站→ <u>教務系統</u>→ 開學後網路加退選系統

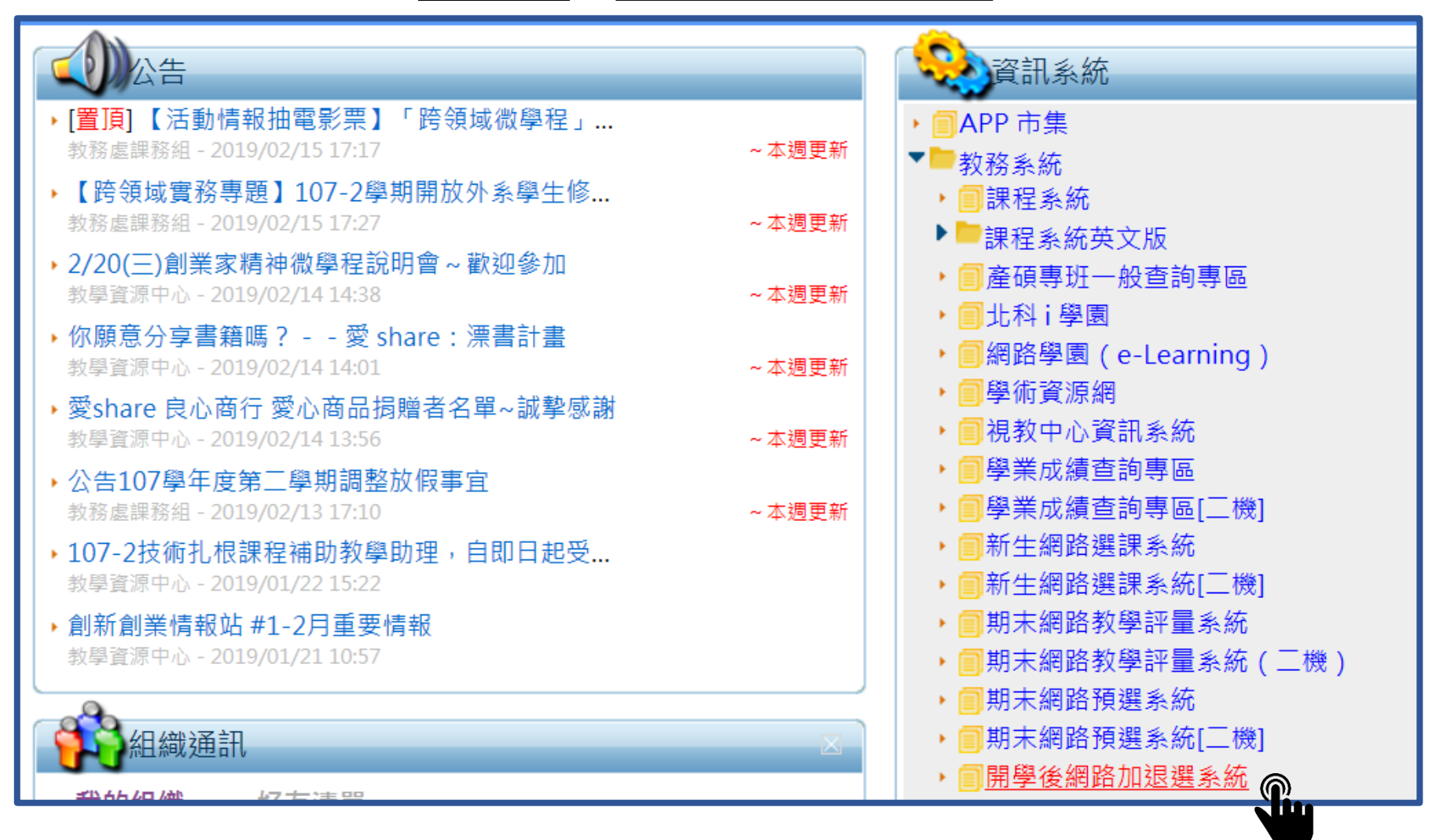

● 點選 加選課程

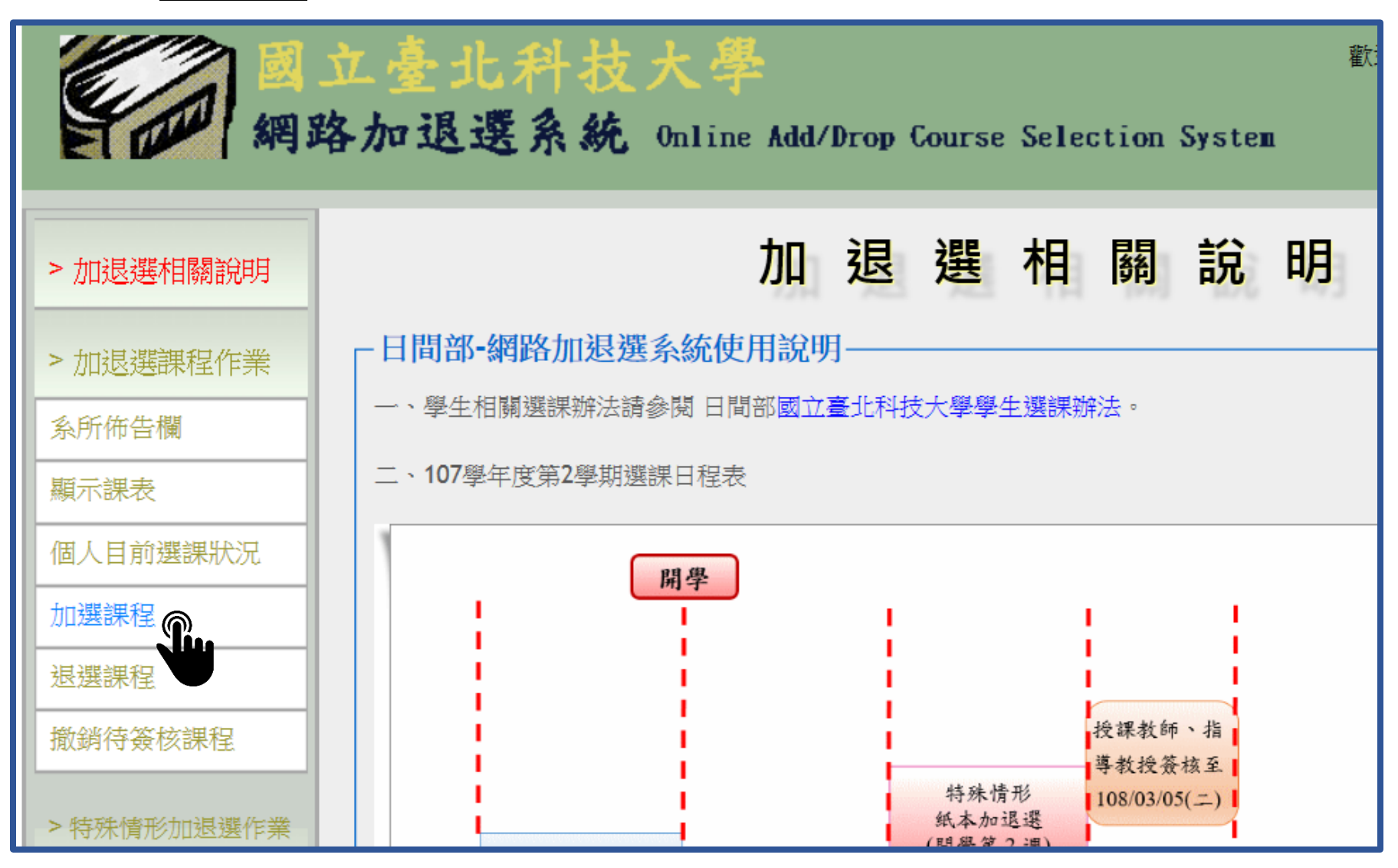

### 【方法1】直接輸入課號 【方法2】下拉式點選 <u>開課單位</u>及<u>班級</u>

舉例:選取開課單位 校院級課程 →選擇班級 創新創業(大)

| > 加退選相關說明  | 加選課程                                                                                                    |
|------------|----------------------------------------------------------------------------------------------------|
| > 加退選課程作業  | 加選課程時限:<br>日間部 108/02/15 09:00~108/03/04 17:00                                                                                        |
| 系所佈告欄      |                                                                                                    |
| 顯示課表       | 一、您的校內email帳號: <u></u> 一、您的校內email帳號: <u> </u> 。者有相關加3<br>信箱,若是授課教師、指導教授、系所主管須與學生連絡,則可能發送校內或校外信箱,請同學於加退選期間注                           |
| 個人目前選課狀況   | 二、校外email有誤時,請同學親洽註冊組(大學部)或研教組(研究所)填寫學籍異動單"。                                                                                          |
| 加選課程       | 三、研究生同學不論課程是否需要簽核,加選皆須經過[指導教授]與[所長同意]!                                                                                                |
| 退選課程       | 方法1:請輸入課號:                                                                                                    |
| 撤銷待簽核課程    | 01.       02.       03.       04.       05.         06.       07.       08.       09.       10.                                       |
| >特殊情形加退選作業 |                                                                                                    |
| (第2週起線上申請) |                                                                                                    |
| 一般課程       | 月法4:勾選課性加選・<br>問課單位(多紙)・ 校院級課程                                                                                                    |
| 教育學程       | 将課老師                                                                                                    |
| > 確認選課作業   | 選 序     課     修 學分     階 語     課程名稱<br>(教學大綱<br>段 言     上課時間<br>(教學大綱<br>日<br>(報星概述)     上課時間<br>(教學大綱<br>日<br>(報星)     人數 人數<br>簽核方式 |

#### 舉例:選取開課單位 校院級課程 →選擇班級 創新創業(大)

● 勾選欲修習課程

|          | 2  | 257373 | 選 | 3 | 1 | 中 | <u>管理學</u>                        | 林益辰               | 1_6(六教525)<br>1_7(六教525)                     | 退選低於下限時簽核               | 20  | 13 | 20  | 0  |              |
|----------|----|--------|---|---|---|---|-----------------------------------|-------------------|----------------------------------------------|-------------------------|-----|----|-----|----|--------------|
|          | 3  | 257490 | 選 | 3 | 1 | 中 | 企業概論                              | <u>呂怜樺</u>        | 1_2(六教727)<br>1_3(六教727)<br>1_4(六教727)       | 加選超過上限時簽核/<br>退選低於下限時簽核 | 100 | 13 | 86  | 0  | 奰            |
|          | 4  | 259426 | 进 | 3 | 1 | 中 | <u>產業發展與文</u><br><u>化資產專題</u>     | <u>楊麗祝</u><br>張怡敏 | 2_5(共同616)<br>2_6(共同616)<br>2_7(共同616)       | 加選超過上限時簽核/<br>退選低於下限時簽核 | 22  | 13 | 0   | 0  | 大            |
|          | 5  | 259948 | 選 | 3 | 1 | 中 | 使用者導向設<br>計與跨專業合<br>作創新           | 梁又照               | 1_ <b>A(一</b> 教1F)<br>1_B(一教1F)<br>1_C(一教1F) | 加選超過上限時簽核/<br>退選低於下限時簽核 | 25  | 13 | 25  | 1  | 一匹合          |
|          | 6  | 260188 | 選 | 1 | 1 | 中 | <u>創新講座-創意</u><br><u>與創新思維(三)</u> | 陳殿禮               | 4_A(共同演講<br>廳)                               | 加選超過上限時簽核/<br>退選低於下限時簽核 | 110 | 13 | 109 | 21 | 2/<br>週<br>工 |
| <b>N</b> | 7  | 260290 | 選 | 3 | 1 | 中 | <u>創業0到2的思</u><br>維與實作            | 姚長安               | 2_A(一教1F)<br>2_B(一教1F)<br>2_C(一教1F)          | 加選超過上限時簽核/<br>退選低於下限時簽核 | 40  | 13 | 7   | 0  |              |
| 請        | 元查 | 詢課程    |   |   |   |   |                                   |                   |                                              |                         |     |    |     |    |              |

#### 舉例:選取開課單位 校院級課程 →選擇班級 創新創業(大)

方法2-加選送出(个

(4)

● 勾選1欲修習課程→ 點選 2請先查詢課程→再次3勾選 並按 4方法2-加選送出

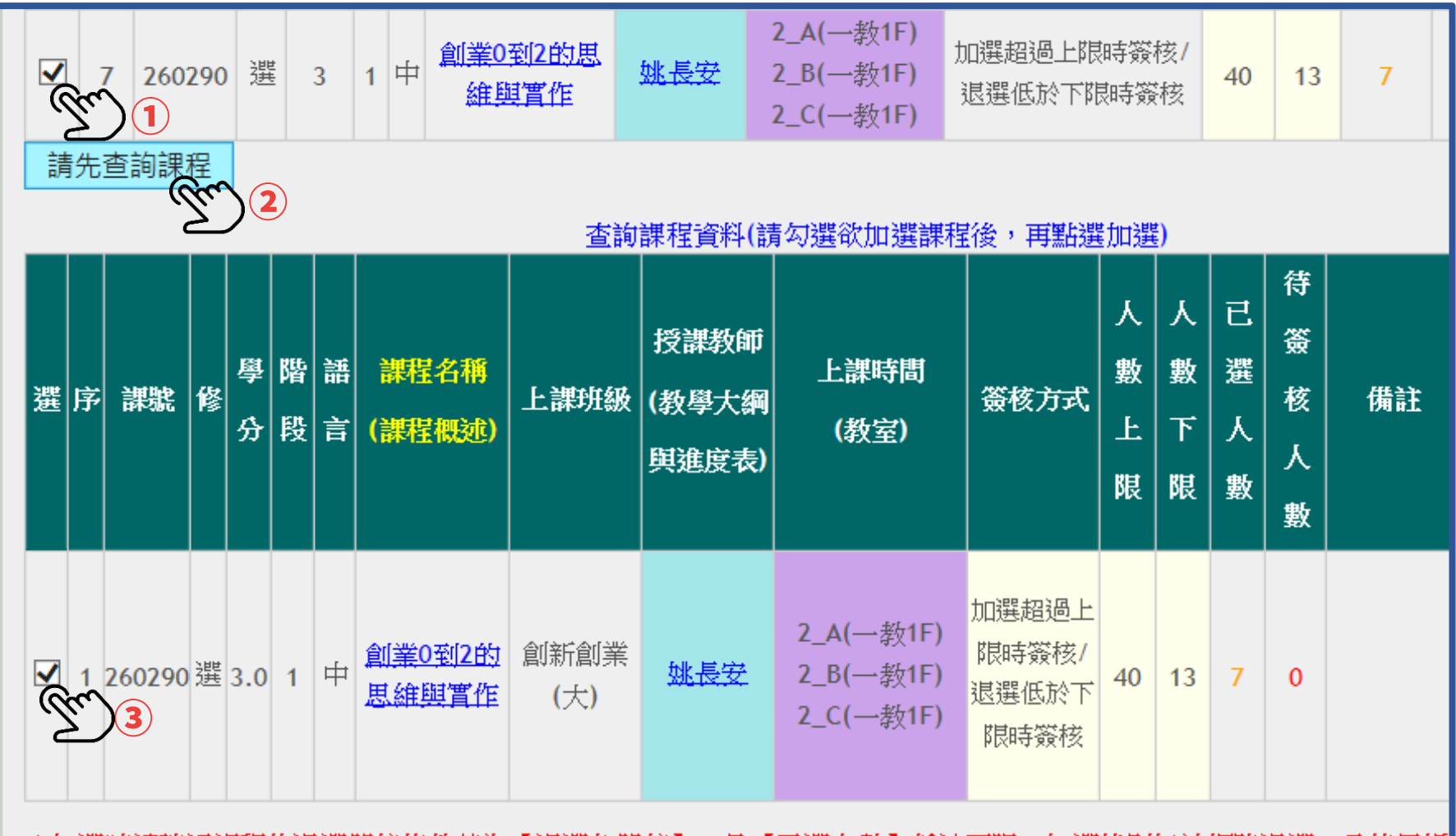

米加選時請確認課程的退選簽核條件若為【退選免簽核】,且【已選人數】低於下限,加選後則無法網路退選,需使用紙

● 該頁面下方即顯示【加選課程資料結果】

<u>(若人數未超過加選上限,便可直接選到課,無須等簽核)</u>

|   |                                                                                 | 3     | 237-17 |        | <u> </u> | 5       |          |           |                  |                            | +           | 1                | _4(六教727)                           | 退選低於下限時              | 簽核        | 100      | 15            | 00    | Ŭ          |                            | 合開                                |
|---|---------------------------------------------------------------------------------|-------|--------|--------|----------|---------|----------|-----------|------------------|----------------------------|-------------|------------------|-------------------------------------|----------------------|-----------|----------|---------------|-------|------------|----------------------------|-----------------------------------|
| [ |                                                                                 | 4     | 259948 | 3 逞    | ŧ.       | 3       | 1        | 中         | 使用者<br>計與路<br>作〔 | <u>(導向設</u><br>(調業合<br>(創新 | 梁又即         | 1<br>로 1<br>1    | I_A(—教1F)<br>I_B(—教1F)<br>I_C(—教1F) | 加選超過上限時勞<br>退選低於下限時發 | 簧核/<br>簧核 | 25       | 13            | 25    | 5          | 一教10<br>四與E<br>合開/創        | 1;工設<br> 職創新月<br>創新創業 <br> <br> 程 |
| [ | ✓                                                                               | 5     | 260188 | 3 逞    | 보는       | 1       | 1        | 中         | 創新講<br>與創新       | 座-創意<br>思維(三)              | 陳殿社         | 4                | _A(共同演講<br>廳)                       | 加選超過上限時簽退選低於下限時簽     | 簧核/<br>簧核 | 110      | 13            | 109   | 37         | 2/18-4<br>週/毎刻<br>工設四<br>1 | 4/18,上<br>圓3小時/<br>回與創新月<br>合開/   |
| [ |                                                                                 | 6     | 260290 | )      | 반        | 3       | 1        | 中         | 創業03<br>維興       | 到 <u>2的思</u><br>其實作        | <u>姚長</u> 安 | 2<br>2<br>2<br>2 | 2_A(—教1F)<br>2_B(—教1F)<br>2_C(—教1F) | 加選超過上限時勞退選低於下限時勞     | §核/<br>簧核 | 40       | 13            | 7     | 0          |                            |                                   |
| * | 請先查詢課程<br>※加選時請確認課程的退選簽核條件若為【退選免簽核】,且【已選人數】低於下限,加選後則無法網路退選,需使用紙本退選。<br>加選課程資料結果 |       |        |        |          |         |          |           |                  |                            |             |                  |                                     |                      |           |          |               |       |            |                            |                                   |
| J | 亨                                                                               | 課號    | き 修    | 學<br>分 | 階<br>段   |         | 課        | 程名        | 補                | 上課班                        | 級授          | 課老師              | 〕 上課時間                              | 夏 簽核方式               | 人數<br>上限  | 已選<br>人數 | 待籢<br>核人<br>數 | :<br> | 選結果        | ġ                          | 敗原因                               |
|   | 1                                                                               | 26018 | 38 選   | 1.0    | 1        | 創新<br>創 | f講<br>[新 | [座-<br>思約 | 創意與<br>隹(三)      | 工設四<br>創新創<br>(大)          | ]<br>業      | 設禮               | 4_A                                 | 加選超過上<br>限時簽核        | 110       | 109      | 38            | 加選    | 待授課<br>『簽核 |                            |                                   |
| - |                                                                                 |       |        |        |          |         |          |           |                  |                            |             |                  |                                     |                      |           |          |               |       |            |                            |                                   |

#### ● 亦可回到加退選系統首頁→ 左欄 <u>個人目前選課狀況</u>檢視加選狀態

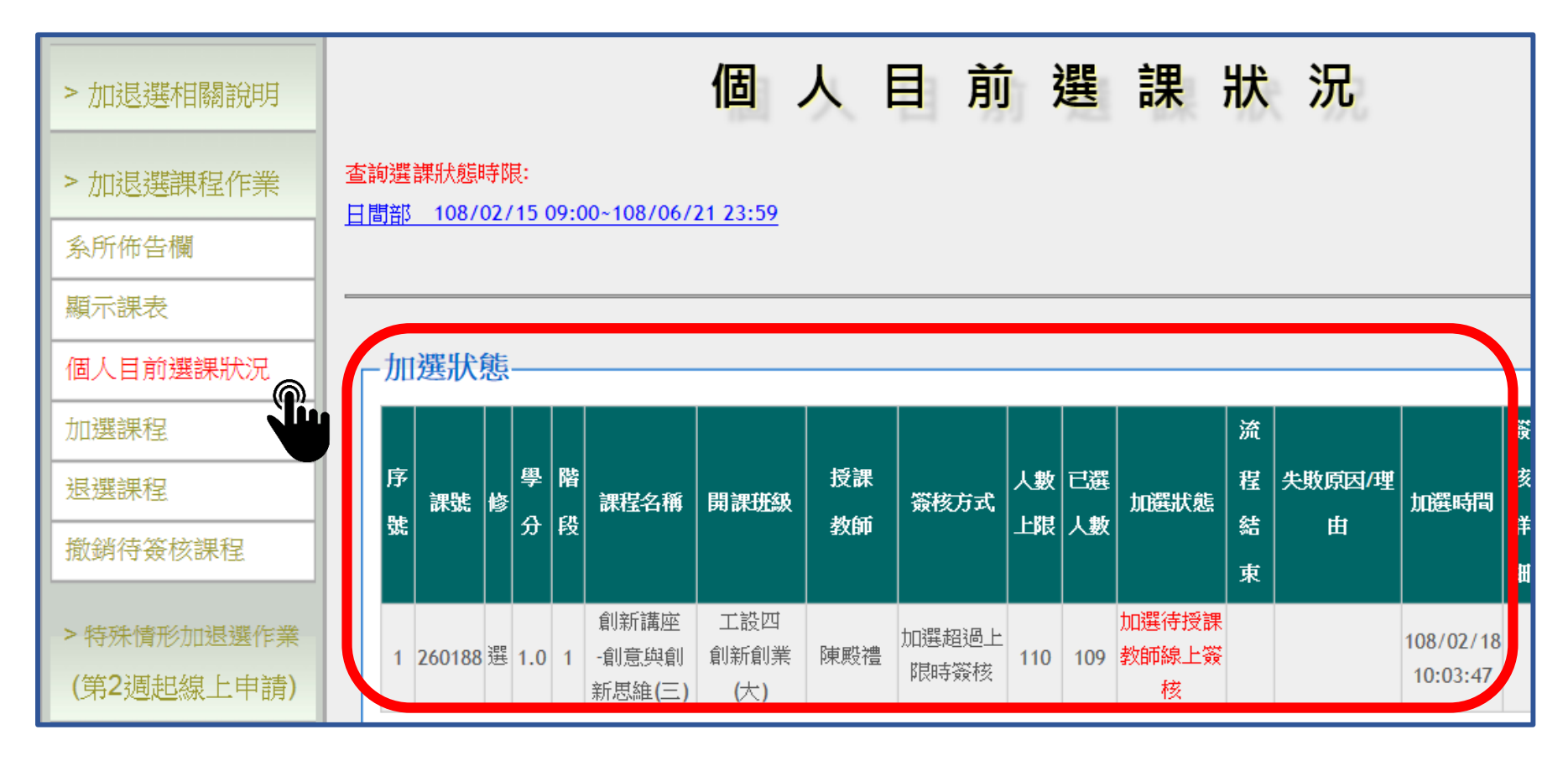

● 如欲退選待教師簽核之加選課程

請至首頁左欄→點選① 撤銷待簽核課 → 勾選該門課→ ②撤銷

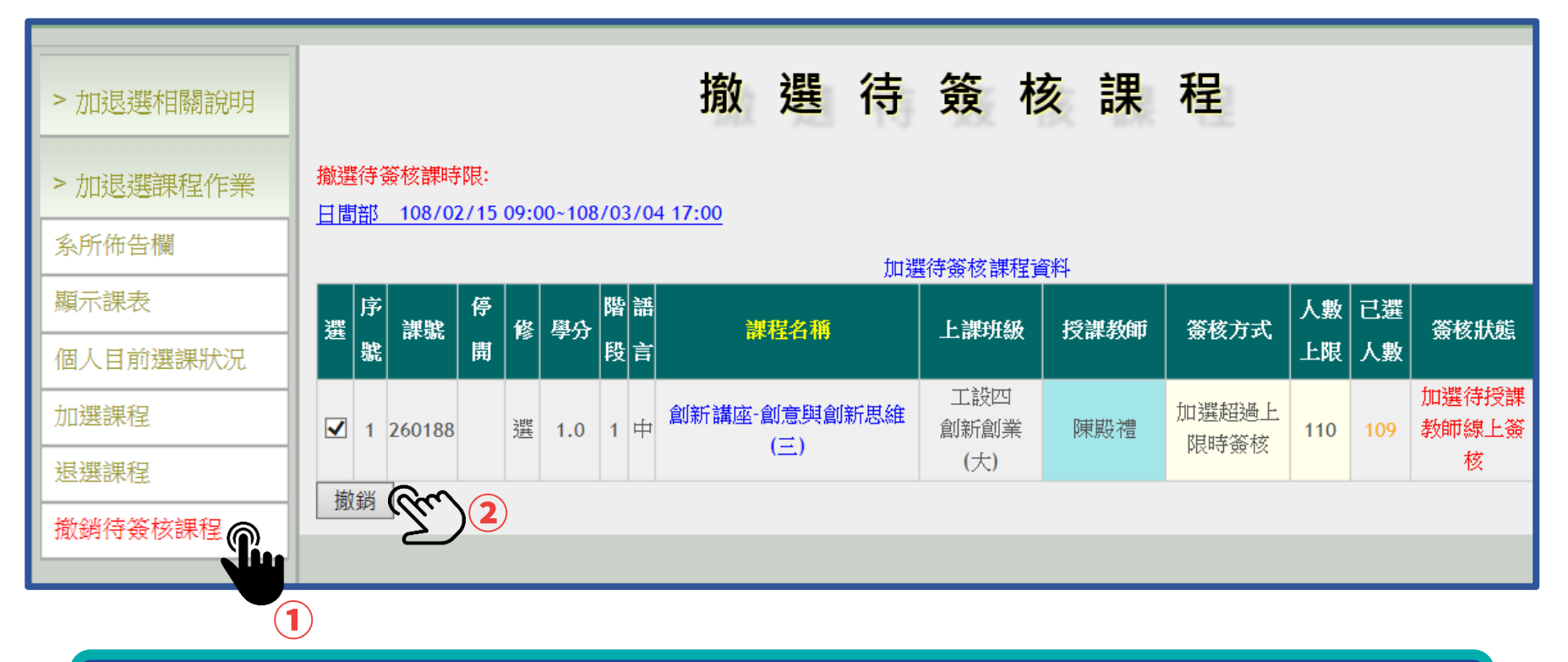

## 確認選課結果→選課流程結束

- 時間:4~17週 (網路加退選系統→確認選課結果)
- 未確認選課結果者·無法進行「期中撤選」及「期末預選)

選課不符規定者,將由教務處通知學生進行加、退選。